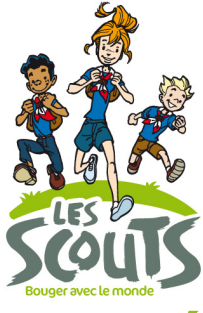

**Les Scouts** Fédération des Scouts Baden-Powell de Belgique ASBL Rue de Dublin 21 - 1050 Bruxelles

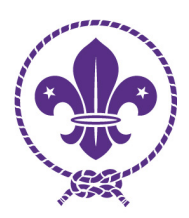

tél.+32(0)2.508.12.00 - fax +32(0)2.508.12.01 lesscouts@lesscouts.be www.lesscouts.be

# DÉCLARATION ÉLECTRONIQUE DES ACCIDENTS À ETHIAS (POLICE N°45.061.590)

Depuis janvier 2019, nous vous proposons d'encoder directement vos accidents dans le système extranet d'Ethias. Il s'agit d'une possibilité et non pas d'une obligation. Vous pouvez toujours continuer à envoyer vos déclarations papier au siège de la fédération.

### Quels sont les avantages de déclarer électroniquement ?

- L'unité (l'AnU ou un équipier) a une vue sur les accidents de son unité. Il peut donc à tout moment se connecter et visualiser le détail de chaque accident. Facile pour répondre aux questions éventuelles des parents.
- Gain de temps : Ethias s'engage à prendre en charge l'accident dans les jours qui suivent la déclaration.
- Support en direct avec Ethias via leur call center (l'information parvient directement à Ethias).
- Diminution du risque de perte de la déclaration.

### Qui peut déclarer électroniquement ?

L'animateur/trice d'unité a un accès d'office à l'extranet d'Ethias. Il n'est pas possible de ne pas avoir d'accès... mais il est possible de ne pas l'utiliser.

L'animateur/trice d'unité peut désigner un équipier/ère d'unité comme déclarant Ethias. Cet équipier/ère aura les mêmes droits que l'AnU sur l'extranet d'Ethias. Ci-dessous, nous t'expliquons comment désigner un équipier comme « Déclarant Ethias » dans DESK.

Il n'y a donc que deux personnes dans l'unité qui auront accès à l'extranet d'Ethias : l'animateur/trice d'unité et un équipier (une équipière).

### Concrètement en cas d'accident ?

Les animateurs complètent le formulaire papier et le remettent à l'AnU ou à l'équipier « Déclarant Ethias » qui se chargeront d'encoder l'accident dans l'Extranet d'Ethias. Au cas où il y a des pièces jointes, il suffira de les scanner et de les joindre à la déclaration électronique (voir plus bas). Les animateurs d'unité doivent garder les originaux le temps de suivi du dossier et ce jusqu'à la clôture.

#### **Questions fréquentes**

- Que se passe-t-il si j'effectue une déclaration d'accident dont la victime n'avait pas été encodée comme membre de mon unité dans DESK au moment de l'accident ?
   La fédération vérifie que toutes les déclarations encodées chez Ethias concernent des membres c-à-d des personnes qui étaient effectivement encodées dans DESK. Si nous constatons que ce n'est pas le cas, Ethias ne traitera pas le dossier.
- Que faire si je perds mes identifiants à l'extranet d'Ethias ? Contacte le helpdesk d'Ethias : 04.220.35.00

# **COMMENT DÉSIGNER UN ÉQUIPIER COMME DÉCLARANT ETHIAS ?**

## 1. CONNEXION

Rendez-vous sur le site DESK et conectez-vous avec votre identifiant et votre mot de passe.

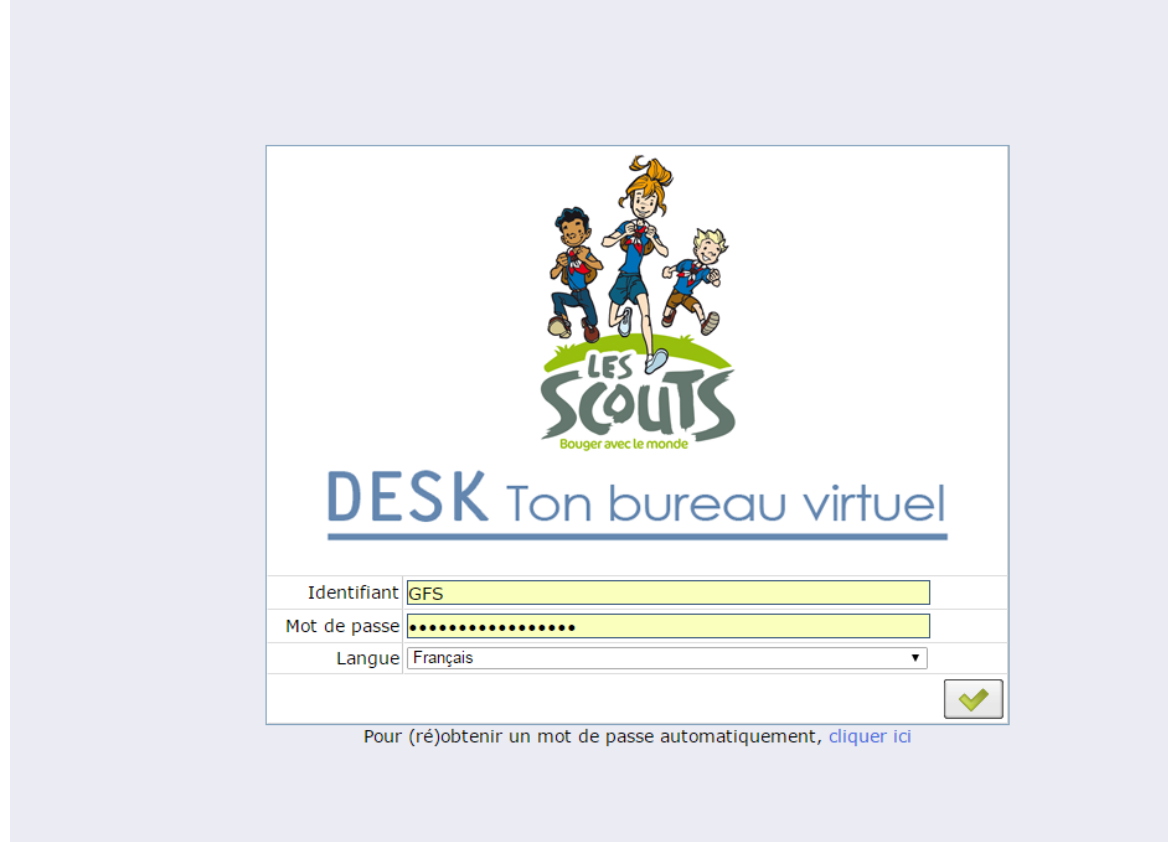

# 2. ACCEDER À LA FICHE DE L'ÉQUIPIER QUE TU SOUHAITES MODIFIER

Sélectionne le point de menu MEMBRE qui se trouve sous le menu déroulant « Gestion des personnes ».

| DESK Ton bureau virtuel                                                                                                    |                                                                                                    | <b>越 Sours</b>                                                                                                    | Helpdesk : 02.508.12.00. |
|----------------------------------------------------------------------------------------------------|----------------------------------------------------------------------------------------------------|----------------------------------------------------------------------------------------------------|--------------------------|
| Navigation       Application Menu       Recherche:       © Gestion des personnes       ~ Membre       © Liste des membres       Export des membres avec contacts       Uste des membres avec contacts       Liste des membres avec contacts       Gestion des passages       © Gestion des devinements       © Gestion des devinements       © Gestion des cotisations       © Compte Desk/Les Scouts | Menu         Bienvenue       HelpDesk         Image: Second Second Seco | cesScouts.bo Le 12-18<br>Cherche enregistrement Avancée<br>Nom<br>Prénom<br>Fonction EQU_Equipier d'unité ▼<br>Unité<br>Section<br>Clé de recherche<br>Description<br>Membre Membre ▼ | mbra<br>des s            |
|                                                                                                    | Les news sur LesScouts.be                                                                                                    | Attentats de Bruxelles<br>Opération Arc-en-Ciel<br>Bruxelles<br>Destination 2028<br>Courriers camps<br>Scoutopia 2016<br>Scoutopia 2016<br>Kiramneu                                   |                          |

Accède ensuite à la fiche de l'équipier en sélectionnant la Fonction « EQU\_Equipier d'unité » et Membre « Membre ». S'il y a plusieurs équipiers dans ton équipe, sélectionne l'équipier à qui tu souhaites affecter ou désaffecter la déclaration ETHIAS.

Sur la fiche de l'équipier, double-clique pour afficher la fonction actuelle d'équipier en cliquant sur le point de menu « Affiliation Fonction – Organe – Section ».

| M | embres                        | but 🗘 | Date fin   | fin de mandat | Année cotisation | Date facture \$ | Facturé 🗘 | Cloturer l'affiliation 🗘 | Traité 🗘 | Déclarant Éthias | Changer le statut de déclaration Éthias |
|---|-------------------------------|-------|------------|---------------|------------------|-----------------|-----------|--------------------------|----------|------------------|-----------------------------------------|
|   | Adresse                       |       |            |               |                  |                 |           |                          |          |                  |                                         |
|   | Contact                       |       |            |               |                  |                 |           |                          |          |                  |                                         |
|   | Affiliation Fonction- Organe- | 014   | 28/06/2017 | 22/04/2014    |                  |                 |           |                          |          |                  |                                         |
|   | Section                       |       |            |               |                  |                 |           |                          |          |                  |                                         |
|   | Zones utilisateurs            |       |            |               |                  |                 |           |                          |          |                  |                                         |
|   | Parcours Formation            | 1     |            |               |                  |                 |           |                          |          |                  | -                                       |
|   | Inscription TU                | 017   |            | 28/06/2019    |                  |                 |           | Cloturor l'affiliation   |          |                  | Changer le statut de déclaration Éthias |
|   | Inscription Camps/Action      | 017   |            | 20/00/2019    |                  |                 |           | Cloturer ramilation      |          |                  | Changer le statut de declaration Ethias |
|   |                               |       |            |               |                  |                 |           |                          |          |                  |                                         |

Sur sa fonction actuelle d'équipier, tu visualises la coche « Déclarant Ethias » (en faisant dérouler ta fenêtre vers la droite). Si elle est cochée, cela signifie que cet équipier est la personne qui est actuellement désignée par l'AnU pour gérer les déclarations dans l'Extranet d'Ethias. Elle a donc reçu des identifiants pour accéder à l'extranet d'Ethias.

|                               |                                                     | - |
|-------------------------------|-----------------------------------------------------|---|
| Menu Membre ×                 |                                                     |   |
| 🤊 🕐 📑 📭 📷 🔆 🔚                 | and an an an an an an an an an an an an an          |   |
| Membres                       | Unité <sup>*</sup> ZZ001_MANUEL D'UTILISATION du 21 |   |
| Adresse                       | Tiers <sup>*</sup> KHAAS Patricia 3039947           |   |
| Affiliation Fonction- Organe- | Unité <sup>*</sup> ZZ001-MANUEL D'UTILISATION du 21 |   |
| Section                       | Fonction <sup>*</sup> EQU-Equipier d'unité          |   |
| Parcours Formation            | Fonction principale                                 |   |
| Inscription TU                | Date début 29/08/2013                               |   |
| Inscription Camps/Action      | fin de mandat                                       |   |
|                               | Année cotisation 0                                  |   |
|                               | Facturé                                             |   |
|                               | Déclarant Éthias                                    |   |
|                               | Changer le statut de déclaration Éthias             |   |
|                               |                                                     |   |
|                               |                                                     |   |

- Si tu souhaites que cet équipier ait accès aux déclarations Ethias et que la case n'est pas cochée, il te suffit de cliquer sur le bouton « Changer le statut de déclaration Ethias » pour ajouter la coche. Un message t'informe que « Le changement a bien été pris en compte ». Clique alors sur OK pour revenir à la fiche.
- Si la case est cochée et que tu ne souhaites plus que cet équipier ait accès aux déclarations Ethias, il te suffit de cliquer sur le bouton « Changer le statut de déclaration Ethias » pour retirer la coche. Un message t'informe que « Le changement a bien été pris en compte ». Clique alors sur OK pour revenir à la fiche.

#### À NOTER :

- Attention, un seul équipier peut être affecté aux déclarations Ethias.
- Lorsqu'un équipier est affecté comme « Déclarant Ethias », les informations relatives à cet équipier seront envoyées à Ethias durant les 48h suivant la modification. Ethias enverra un email à l'équipier reprenant ses informations de connexion endéans les 48 heures ouvrables.
- Lorsqu'un équipier est désaffecté des déclarations (on retire la coche), les informations relatives à cette désaffection seront envoyées à Ethias durant les 48h suivant la modification. La connexion de cet équipier sera alors désactivée endéans les 48 heures ouvrables.
- Lors de la mise en place de l'équipe d'unité, tu as la possibilité de cocher la case « Déclarant Ethias » sur les documents de mise en place. Lors de l'encodage dans DESK, les services du 21 renseigneront alors le bon équipier comme déclarant.
- Si la fonction d'un équipier est clôturée alors qu'il était « Déclarant Ethias », alors la case devient décochée et l'équipier perdra automatiquement ses accès à l'extranet d'Ethias endéans les 48 heures.
- Si l'adresse mail d'un équipier Déclarant est modifiée dans sa fiche DESK, l'information est envoyée vers Ethias les 48h suivant la modification.

# COMMENT ENREGISTRER UNE DECLARATION DE SINISTRE VIA L'EXTRANET D'ETHIAS

# 3. CONNEXION

Rendez-vous sur le site Ethias et connectez-vous avec votre identifiant et votre mot de passe à l'extranet via la page <u>https://secureextranet.ethias.be/webseal/Login-FR.go.</u>

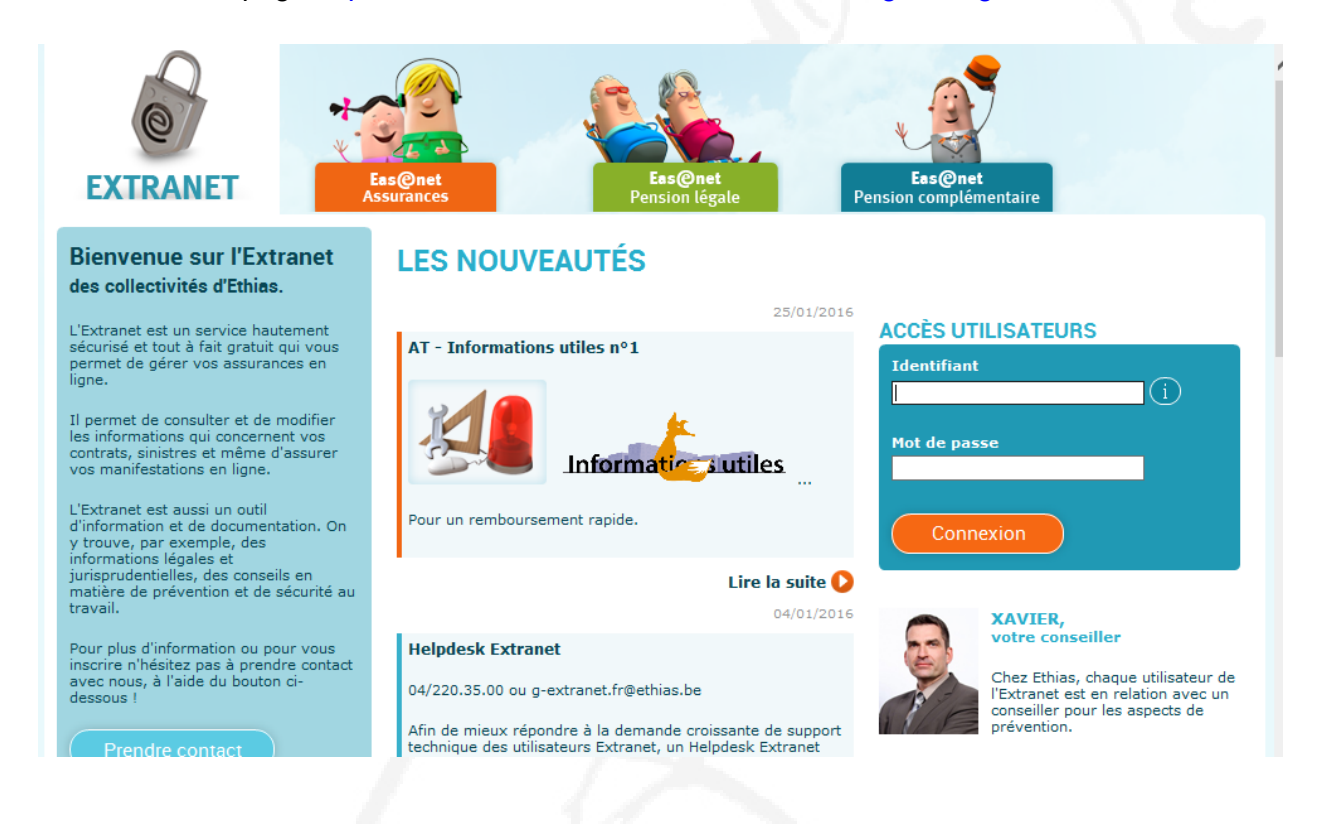

# 4. ACCEDER AU FORMULAIRE DE DECLARATION

Sélectionnez l'onglet « Eas@net Assurances - Autres Assurances ».

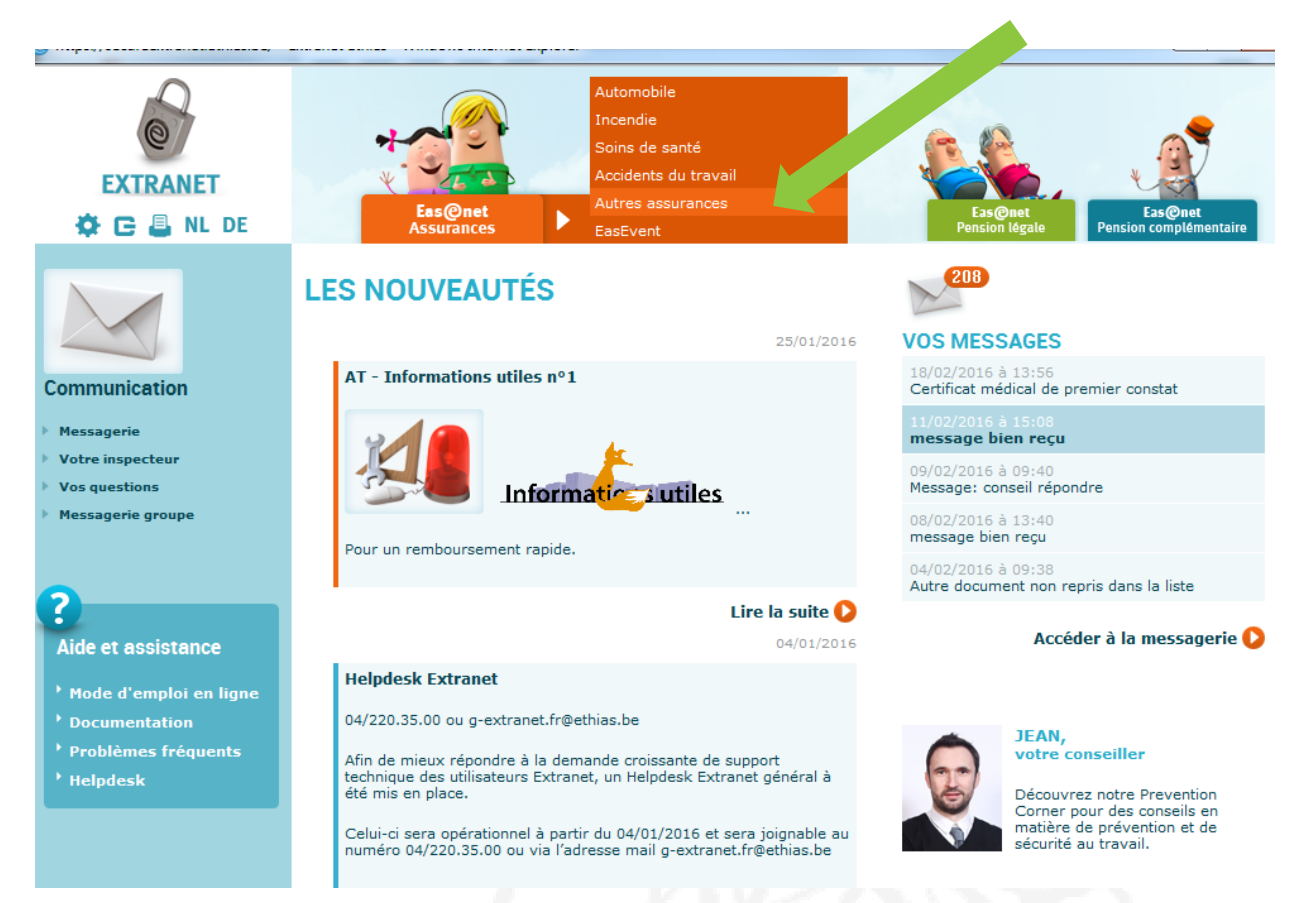

Accédez ensuite au formulaire de déclaration en cliquant sur l'onglet « *Accidents Corporels/Déclaration sinistre* ».

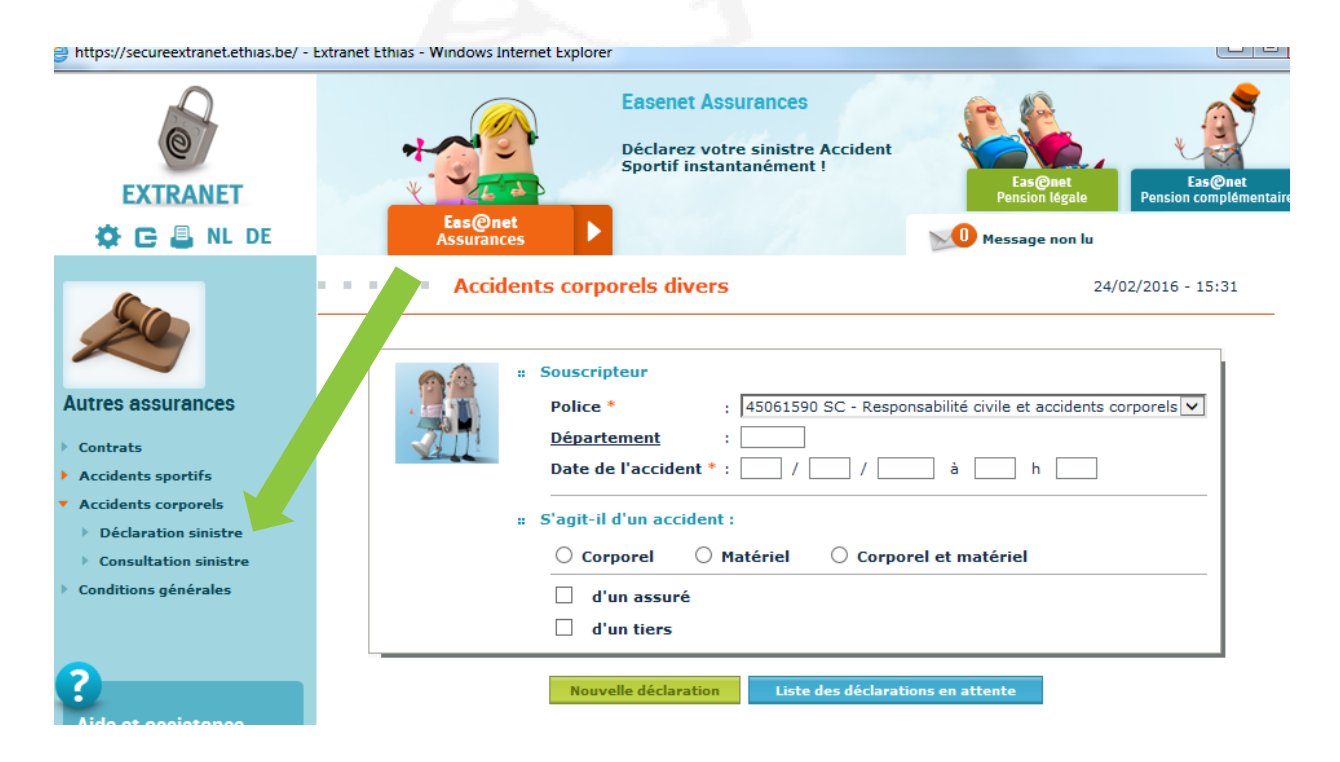

### Première page du formulaire

La première page du formulaire est relative aux informations générales concernant l'accident. **Important** : les zones suivies d'un astérisque rouge doivent obligatoirement être complétées.

| EXTRANET                                                                                                    | Easenet Assurances<br>Déclarez votre sinistre Accident<br>Sportif instantanément !<br>Eas@net<br>Assurances |
|----------------------------------------------------------------------------------------------------|----------------------------------------------------------------------------------------------------|
| Autres assurances<br>Autres assurances<br>• Contrats<br>• Accidents sportifs<br>• Accidents corporels<br>• Conditions générales | Accidents corporels divers 24/02/2016 - 09:59 Souscripteur Police * :                                       |
| <b>?</b><br>Aide et assistance                                                                                                  | Nouvelle déclaration Liste des déclarations en attente                                                      |

#### Informations sur l'accident

Le menu déroulant vous permet de sélectionner la police « Accidents corporels et responsabilité civile - 45.061.590 ». Précisez ensuite l'unité dont vous êtes responsable via l'onglet « département ». Vous pourrez alors sélectionner le numéro correspondant à votre unité.

#### S'agit-il d'un accident ?

Vous devez préciser le type de dommage (corporel, matériel ou corporel et matériel) ainsi que la qualité de la victime.

#### Liste des déclarations en attente

L'onglet « liste des déclarations en attente » vous permet de récupérer une déclaration partiellement complétée que vous n'auriez pas eu le temps de terminer à défaut d'élément ou de temps.

Vous atteindrez la deuxième page du formulaire via l'onglet « Nouvelle déclaration ».

## Deuxième page du formulaire

#### La victime

Vous devez renseigner les coordonnées complètes de la victime qui peut être soit un membre assuré, soit un tiers qui a subi un dommage. Si celle-ci est mineure, il n'est pas nécessaire d'encoder à nouveau l'adresse du représentant légal. Cette donnée sera récupérée automatiquement de la rubrique « victime ».

|                                     | LA VICTIME                                                                      |  |
|-------------------------------------|---------------------------------------------------------------------------------|--|
| Raison sociale *                    | : M. 🔘 Mme. O Melle. O                                                          |  |
| N° d'affiliation                    | :                                                                               |  |
| Nom *                               | :                                                                               |  |
| Prénom *                            | :                                                                               |  |
| Langue *                            |                                                                                 |  |
| Adresse *                           | :                                                                               |  |
|                                     | code postal localité                                                            |  |
|                                     | pays                                                                            |  |
| Date de naissance                   | : / /                                                                           |  |
| Numéro du Registre national         | :                                                                               |  |
| Adresse e-mail                      | :                                                                               |  |
| Si la victime est mineure           |                                                                                 |  |
| Raison sociale *                    | : M. 🔿 Mme. 🔿 Melle. 🔿 📈                                                        |  |
| Nom (père, mère, tuteur) *          | :                                                                               |  |
| Prénom *                            | :                                                                               |  |
| Langue                              |                                                                                 |  |
| Adresse                             | :                                                                               |  |
|                                     | code postal localité                                                            |  |
|                                     | pays                                                                            |  |
| Profession                          | :                                                                               |  |
| Adresse e-mail                      | :                                                                               |  |
| Numéro de compte                    | :                                                                               |  |
| Numéro de compte IBAN               |                                                                                 |  |
| Numéro de compte BIC                | :                                                                               |  |
| Via quelle compagnie d'assurance es | st-il assuré pour sa responsabilité civile (familiale, auto, vélomoteur, etc) ? |  |
| Compagnie                           | :                                                                               |  |
| N° de police                        | :                                                                               |  |
| N° de dossier                       | :                                                                               |  |
|                                     |                                                                                 |  |
|                                     |                                                                                 |  |
|                                     |                                                                                 |  |

#### L'accident

Cette rubrique est la plus importante car elle permet au gestionnaire du sinistre de prendre position sur l'acceptation ou le refus du cas. Nous insistons donc pour que la description soit la plus complète possible (causes, circonstances, conséquences et/ou dommages).

|                                                 | L'ACCIDENT                                              |  |
|-------------------------------------------------|---------------------------------------------------------|--|
| quel endroit est-il survenu ? *                 |                                                         |  |
| O Pendant l'activité                            |                                                         |  |
| O Sur le chemin de l'activité                   | : 🔀                                                     |  |
| Déplacement                                     | : O Individuel O Collectif                              |  |
| <ul> <li>Moyen de locomotion utilisé</li> </ul> | :                                                       |  |
| escription détaillée de l'accident (causes, cir | rconstances, conséquences et/ou dommages occasionnés) * |  |

#### Tiers

Vous devez communiquer un maximum de données concernant le tiers (et éventuellement son assureur) qui, selon les circonstances, peut être un membre de la fédération. Le formulaire propose trois rubriques. Si plus de trois tiers sont impliqués, nous vous invitons à renseigner leurs coordonnées dans la rubrique « remarque éventuelle » au terme de la déclaration.

|   |                                    | TIERS                    |   |
|---|------------------------------------|--------------------------|---|
| 0 | Tiers assuré                       |                          | - |
| 0 | Tiers étranger                     |                          |   |
|   | • Est-il connu ?                   | : O Oui O Non            |   |
|   | Raison sociale                     | : M. 🔿 Mme. 🔿 Melle. 🔿 📈 |   |
|   | • Nom                              | :                        |   |
|   | Prénom                             | :                        |   |
|   | • Langue                           |                          |   |
|   | • Nom père, mère, tuteur si mineur | :                        |   |
|   | • Adresse                          | :                        |   |
|   |                                    | code postal localité     |   |
|   |                                    | pays                     |   |
|   | Téléphone                          | :                        |   |
|   | Fonction                           | :                        |   |
|   | Date de naissance                  | : / /                    |   |
|   | Adresse e-mail                     | :                        |   |

#### Témoin

Il est essentiel de compléter cette rubrique. En effet, nous sommes parfois amenés à instruire un dossier plusieurs mois ou plusieurs années après un sinistre.

|                  | TÉMOINS                  |
|------------------|--------------------------|
| 1. O Témoin      |                          |
| Raison sociale * | : M. O Mme. O Melle. O 📈 |
| • Nom *          | :                        |
| Prénom *         | :                        |
| • Langue         |                          |
| • Adresse        | :                        |
|                  | code postal localité     |
|                  | pays                     |
| Téléphone        |                          |
| Adresse e-mail   | :                        |
|                  |                          |

#### Constat

Pour la plupart des sinistres faisant l'objet d'un constat par une autorité verbalisante, nous demandons une copie du dossier répressif.

|                                                        | CONSTAT                 |
|--------------------------------------------------------|-------------------------|
| Y a-t-il eu constat par une autorité<br>verbalisante ? | : O Oui O Non O Inconnu |
| Localité de la police locale/fédérale                  | :                       |
| Code postal                                            | :                       |
| Numéro du procès verbal                                | :                       |
| Date du procès verbal                                  | : / /                   |

#### **Renseignements complémentaires**

En cas d'accident corporel, vous devez préciser si vous disposez déjà d'un certificat médical. Dans l'affirmative, nous vous demandons de bien vouloir compléter les données en votre possession.

| RENSEIGN                                                                                 | IEMENTS COMPLÉMENTAIRES |
|------------------------------------------------------------------------------------------|-------------------------|
| La victime est-elle en incapacité ?                                                      | : O Oui O Non           |
| A partir de quelle date                                                                  | : / /                   |
| jusqu'au                                                                                 | : / /                   |
| La victime est-elle en possession d'un certificat<br>médical complété par le médecin ? * | : O Oui O Non           |
| Nature de la lésion                                                                      |                         |
| Pour enrichir les zones,<br>vous pouvez cliquer sur "Code"et choisir dans<br>la liste    | :                       |
| Code                                                                                     |                         |
| Siège de la lésion                                                                       | :                       |
| Code                                                                                     |                         |

#### Envoi de la déclaration

Il ne vous reste plus qu'à cliquer sur la zone « Envoyer ». Si pour une raison quelconque, une zone présente un problème d'encodage, le système affichera un message d'erreur et vous repositionnera sur ladite zone. Si vous ne disposez pas de tous les éléments indispensables à la finalisation de la déclaration, nous vous conseillons de sauvegarder votre encodage. Vous pourrez récupérer celui-ci dans la « liste des déclarations en attente. »

#### **Remarque éventuelle**

Par exemple, si un membre a souscrit à une assurance complémentaire : « Jean-Jacques a souscrit à l'assurance complémentaire « III ».

| Remarque éventuelle |                     | ^        |
|---------------------|---------------------|----------|
|                     |                     | <b>_</b> |
|                     | Envoyer Sauvegarder |          |

#### Message de confirmation

Dès que la déclaration est parfaitement encodée, le message suivant apparait. Le sinistre est donc bien enregistré. Nous insistons pour que toute pièce relative à la déclaration (certificat médical, frais médicaux, facture, etc.) soit annexée à l'aide de notre fonction d'upload via l'onglet « joindre fichier ».

| Nous avons bien reçu votre déclaration.                                                                                                    |
|----------------------------------------------------------------------------------------------------|
| Votre dossier porte le nº: 3317>SAC060028816<                                                                                                    |
| Nous vous remercions et restons à votre disposition pour plus d'information.                                                                                                    |
|                                                                                                    |
| Nouveau Impression D.A.                                                                                                    |
| Document à renvoyer Certificat médical Joindre fichier(s)                                                                                                    |
| Pour nous transmettre une annexe à votre déclaration de sinistre, nous vous prions de bien vouloir utiliser l'option de<br>téléchargement en cliquant sur l'onglet "joindre fichiers". Vous pourrez ainsi annexer les documents utiles à la gestion du dossier<br>tels que : certificat médical, formulaire vignette mutuelle, devis, |
| Si vous n'avez pas la possibilité de joindre ces annexes immédiatement, sachez que la fonction de téléchargement de<br>documents est également disponible via l'onglet "communication" lorsque vous consulterez le sinistre.                                                                                                    |
|                                                                                                    |
|                                                                                                    |